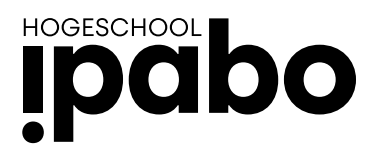

## Handleiding aanmeldvenster Osiris Nascholing en Zij instroom

Wanneer je op de knop aanmelden hebt geklikt, kom je in het aanmeldingsportaal van Osiris terecht voor onze nascholing en zij-instroom opleidingen.

| Help                                                                                                    |                           |                                             | Welkom |  |  |
|----------------------------------------------------------------------------------------------------|---------------------------|---------------------------------------------|--------|--|--|
| Welkom op het aanmeldingsportaal van IPABO nascholing en Zij-instroom                                                                              |                           |                                             |        |  |  |
| - Heb je al een gebruikersnaam en wachtwoord? Log hier in met de bekende gegevens.                                                                 |                           |                                             |        |  |  |
| Gebruikersnaam                                                                                                    |                           | Wijzig gebruikersnaam/ Wachtwoord vergeten? |        |  |  |
| Wachtwoord                                                                                                    |                           | Wijzig wachtwoord                           |        |  |  |
|                                                                                                    | Login                     |                                             |        |  |  |
| IPABO-SCHOLING - ZIJ instroom                                                                                                    |                           |                                             |        |  |  |
| Studenten die zich willen aanmelden voor cursussen van IPABO-SCHOLING of Zij-instroom dienen hieronder een gebruikersnaam/wachtwoord aan te maken. |                           |                                             |        |  |  |
| <u>Heb je geen gebruikersnaam/</u>                                                                                                    | wachtwoord, klik dan hier |                                             |        |  |  |

Wanneer je nog niet eerder aangemeld bent voor een nascholing of zij instroom opleiding, klik je onderin op "Heb je geen gebruikersnaam/wachtwoord, klik dan hier".

Je krijgt nu een vraag of je al eerder een aanmeldingsverzoek hebt gedaan.

Terug Help

Welkom op het aanmeldingsportaal van iPabo nascholing en Zij-instroom

Heb je al eerder een aanmeldingsverzoek gedaan of gestudeerd bij IPABO

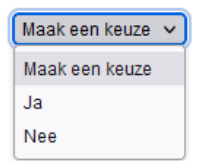

Klik hier op "Nee"

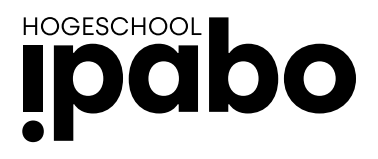

Je komt nu in het volgende venster, waar je een aantal gegevens moet invullen om een account te maken. Velden met een \* zijn verplicht.

## ipabo

| Terug <u>Help</u>                                          |                                                     |                      |                                      |
|------------------------------------------------------------|-----------------------------------------------------|----------------------|--------------------------------------|
| Vul, waar nodig de gegeve                                  | ens in. Klik op "Verder' om naar de volgende pagina | te gaan.             |                                      |
| Personalia                                                 |                                                     |                      | Instructies invullen personalia      |
| Achternaam                                                 | *                                                   | Geboortedatum *      | (dd-mm-yyyy)                         |
| Voorvoegsels                                               | ~                                                   | Geboorteland *       | Maak een keuze 🗸                     |
| Voornamen                                                  | *                                                   | Geboorteplaats *     |                                      |
| Roepnaam                                                   | *                                                   | Nationaliteit *      | Maak een keuze 🗸                     |
| Geslacht                                                   | * Maak een keuze 🗸                                  | Tweede nationaliteit | Maak een keuze 🗸                     |
| Contactgegevens (wor<br>E-mailadres<br>Herhaal e-mailadres | dt gebruikt voor verdere correspondentie)<br>•      | Mobiel nummer        | Instructies invullen contactgegevens |
| Aanvraag voor                                              | * Nascholing IPABO v                                |                      |                                      |
| Account aanmaken                                           |                                                     |                      |                                      |
| erug <u>Help</u>                                           |                                                     |                      |                                      |

Wanneer je alles hebt ingevuld klik je op "Account aanmaken". Je krijgt nu een melding dat er een account is aangemaakt.

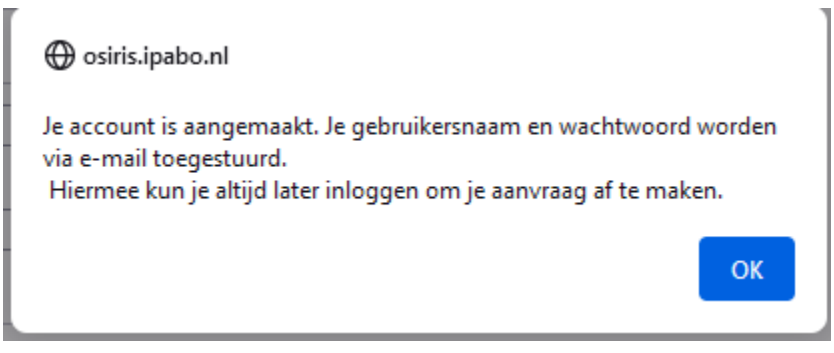

Klik op "OK"

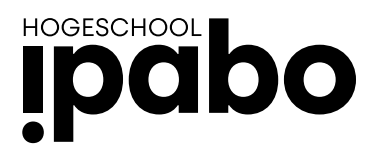

## Je komt nu in een venster, waar je je adresgegevens moet invullen, tevens zie je onderin de opleiding waar je je voor inschrijft en het startmoment.

| Home Opsiaan Delete                                                              | Help                                                        |  |  |  |  |
|----------------------------------------------------------------------------------|-------------------------------------------------------------|--|--|--|--|
| Vul, waar nodig de gegever                                                       | ns in. Klik op "Verder' om naar de volgende pagina te gaan. |  |  |  |  |
| Personalia                                                                       | Instructies invullen personalia                             |  |  |  |  |
| Achternaam                                                                       | F Geboortedatum                                             |  |  |  |  |
| Voorvoegsels                                                                     | Geboorteland                                                |  |  |  |  |
| Voornamen                                                                        | Geboorteplaats                                              |  |  |  |  |
| Roepnaam                                                                         | Nationaliteit •                                             |  |  |  |  |
| Geslacht                                                                         | Tweede nationaliteit                                        |  |  |  |  |
|                                                                                  |                                                             |  |  |  |  |
| Contactgegevens (word                                                            | It gebruikt voor verdere correspondentie)                   |  |  |  |  |
| E-mailadres                                                                      | * Mobiel nummer                                             |  |  |  |  |
| Herhaal e-mailadres                                                              |                                                             |  |  |  |  |
| Adresgegevens                                                                    | Instructies invullen adresgegevens                          |  |  |  |  |
| Straatnaam                                                                       | * Huisnummer * Toevoeging                                   |  |  |  |  |
| Aanvulling                                                                       |                                                             |  |  |  |  |
| Postcode                                                                         | * Plaats *                                                  |  |  |  |  |
| Land                                                                             | * Maak een keuze  V Telefoonnummer                          |  |  |  |  |
| Aanvraag voor                                                                    | * Nascholing IPABO V                                        |  |  |  |  |
| Let op: De startdatum en einddatum hebben betrekking op de duur van de opleiding |                                                             |  |  |  |  |
| Algemeen                                                                         | Instructies invullen algemeen                               |  |  |  |  |
| Opleiding                                                                        | *                                                           |  |  |  |  |
| Opleidingsvorm                                                                   | Deeltijd                                                    |  |  |  |  |
| Instroomperiode                                                                  | september 2023                                              |  |  |  |  |
| Startdatum (zie boven)                                                           | 01-09-2023                                                  |  |  |  |  |
| Einddatum (zie boven)                                                            | 31-08-2024                                                  |  |  |  |  |
| Status<br>Datum ingediend                                                        |                                                             |  |  |  |  |
| Verder                                                                           |                                                             |  |  |  |  |

Klik op verder en afhankelijk van de opleiding welke je gekozen hebt, volgen er een aantal vragenlijsten.

Wanneer je deze allemaal hebt ingevuld en evt. aanvullende documenten hebt ge-upload. Kun je je inschrijving indienen.

Mocht je nog vragen hebben, neem dan contact op met onze nascholingsafdeling via 020-6137079 of mail naar <u>e.olthof@ipabo.nl</u>.